## CARA MENJALANKAN PROGRAM

1. Install XAMPP yang dapat didownload di

https://www.apachefriends.org/download.html dan pilih yang sesuai dengan sistem operasi yang anda gunakan.

- 2. Install Codeigniter yang bisa didownload di https://codeigniter.com.
- 3. Install sublime text yang bisa didownload di https://www.sublimetext.com.
- 4. Jalankan XAMPP (ControlPanel) kemudian aktifkan Apache dan MySQL.
- Buka Google Chrome dan ketikkan pada url <u>http://localhost/phpmyadmin</u>. kemudian klik pada database dan buat sebuah database dengan nama "ta\_penggajian" (tanpa petik) pada kolom create database. Setelah itu klik create.
- 6. Buat tabel dan field yang dapat dilihat di listing program.
- Isikan 1 record pada tabel t\_rules dengan value (lembur\_formula\_tipe = 1, lembur\_value=0) sebagai acuan awal formula perhitungan lembur.

| Lembur_formula_tipe | Lembur_value |
|---------------------|--------------|
| 1                   | 0            |

8. Isikan record pada table t\_tipe\_bayar sesuai pada gambar berikut:

| id | nama_tipe            | default |
|----|----------------------|---------|
| 1  | Gaji Pokok           | 1       |
| 2  | THR                  | 1       |
| 3  | Uang Lembur          | 1       |
| 4  | Jumlah Tetap         | 0       |
| 5  | Tergantung Kehadiran | 0       |
| 6  | Ketidakhadiran       | 1       |
| 7  | Manual               | 0       |
| 8  | suami/istri          | 1       |

9. Isikan record pada table t\_komponen sebagai record default dari aplikasi yaitu

| Jenis_komponen | Tipe_bayar_id | Nama_komponen |
|----------------|---------------|---------------|
|----------------|---------------|---------------|

| PEN | 1 | Gaji Pokok              |
|-----|---|-------------------------|
| PEN | 3 | Uang Lembur             |
| PEN | 8 | Tunjangan Suami / Istri |
| POT | 6 | Potongan Mangkir        |

- Buat folder baru untuk meletakkan file program pada lokasi web server yaitu C:/xampp/htdocs/(di sini). Beri nama folder sesuai dengan nama aplikasi misalnya "penggajian" (tanpa tanda petik).
- 11. Extract file codeigniter yang sudah didownload dan letakkan di dalam folder penggajian.
- 12. Buka folder applications hasil extract dari codeigniter yang berada pada folder penggajian.
- Buat file dan folder didalam folder applications sesuai dengan yang ada pada listing program. Focus pada foder controller, model dan view.
- 14. Buka sublime text dan ganti koneksi database pada folder applications/config/database.php dan ganti koneksi seperti pada yang berwarna merah berikut:

```
$db['default'] = array(
'dsn' => '',
'hostname' => 'localhost',
'username' => 'root',
'password' => ''
'database' => 'ta_penggajian',
'dbdriver' => 'mysqli',
'dbprefix' => '',
'pconnect' => FALSE,
'db debug' => (ENVIRONMENT !== 'production'),
'cache on' => FALSE,
 'cachedir' => '',
 'char set' => 'utf8',
 'dbcollat' => 'utf8 general ci',
 'swap_pre' => '',
 'encrypt' => FALSE,
 'compress' => FALSE,
 'stricton' => FALSE,
 'failover' => array(),
 'save queries' => TRUE
```

15. Buka google chrome dan ketikkan alamat di url http://localhost/penggajian.

maka akan tertampil halaman dashboard dari aplikasi ini.